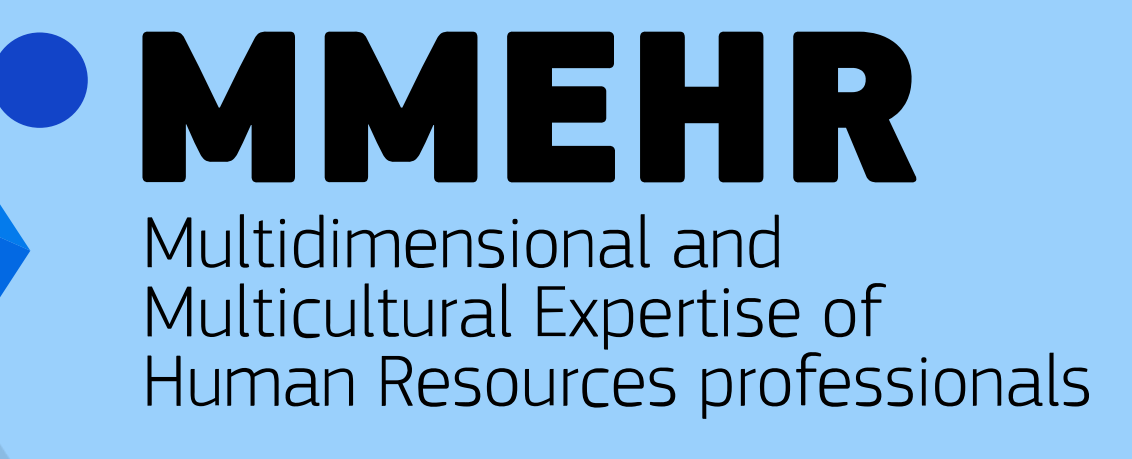

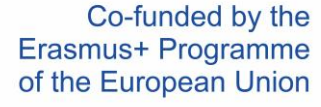

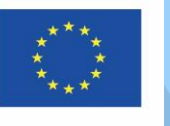

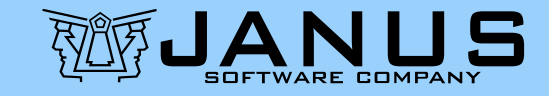

#### Manual de înregistrare și primul acces la cursul MMEHR

Doi pași (necesari <u>o singură dată</u>):

(1) Înregistrarea contului dvs. pe platforma e-learning FEDERICA

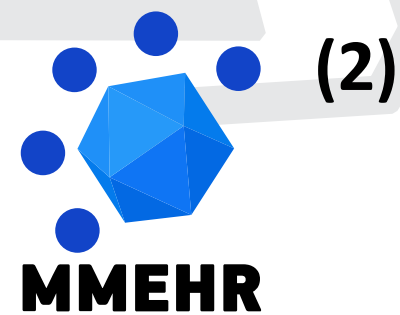

(2) Înscrierea la cursul MMEHR ales

Pentru a vă crea contul pe platforma FEDERICA :

- Mergeți la <u>https://lms.federica.eu/</u>
- Limba implicită a platformei este italiana.
   Dacă nu folosiți limba italiană, folosiți selectorul lingvistic <u>pentru a alege limba</u> <u>engleză.</u>

MEHR

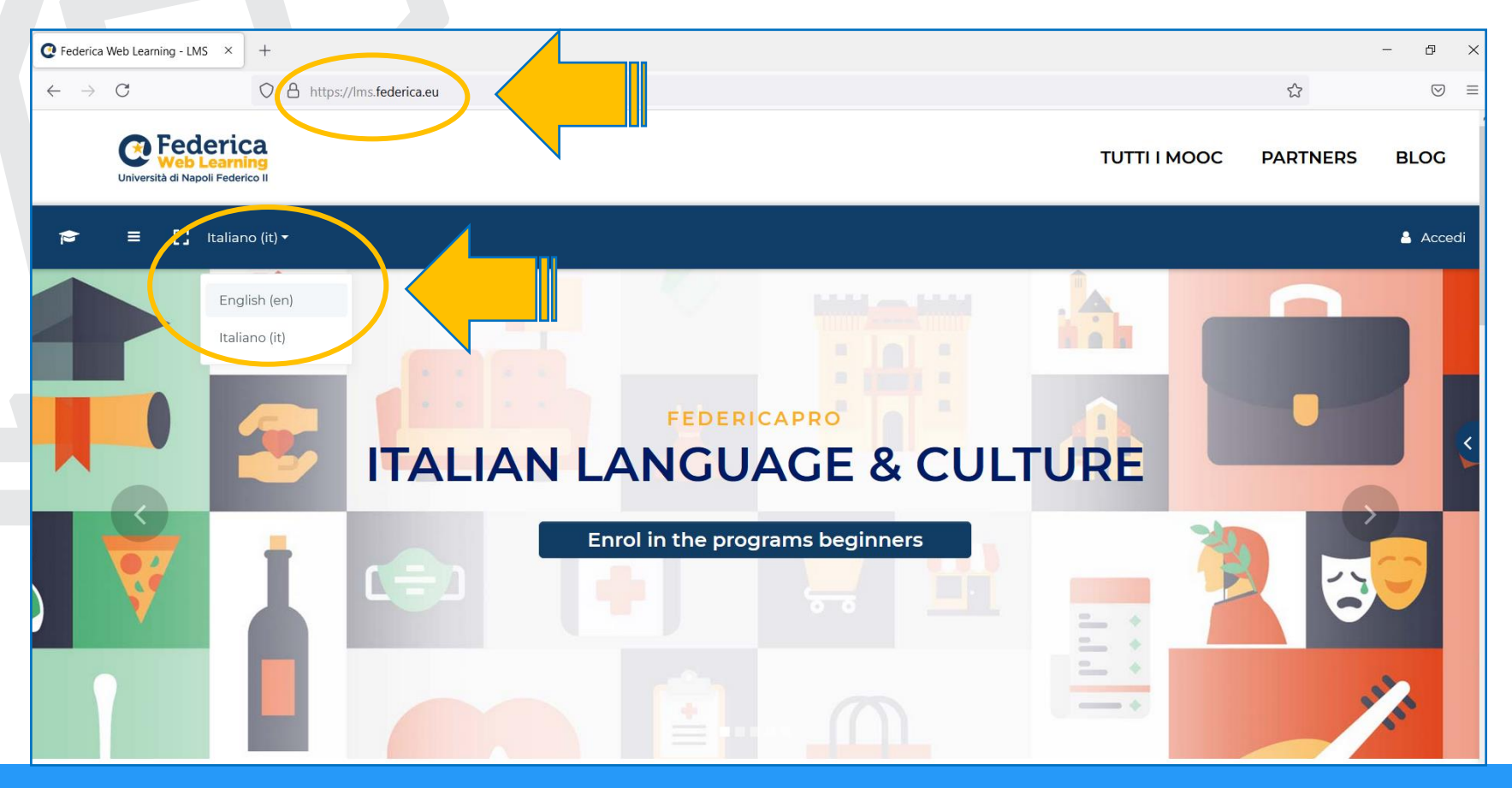

Curs online MMEHR - Ghid pentru înregistrare și utilizare a cursului

Selectați <u>Log in</u> în colțul din dreapta sus a ecranului, apoi selectați <u>Login FEDERICA.EU</u>

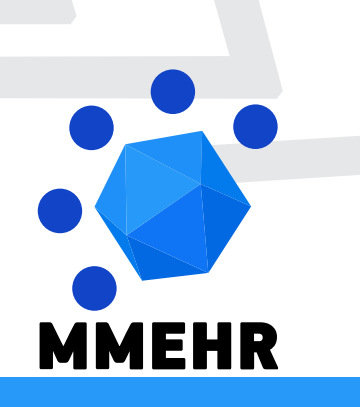

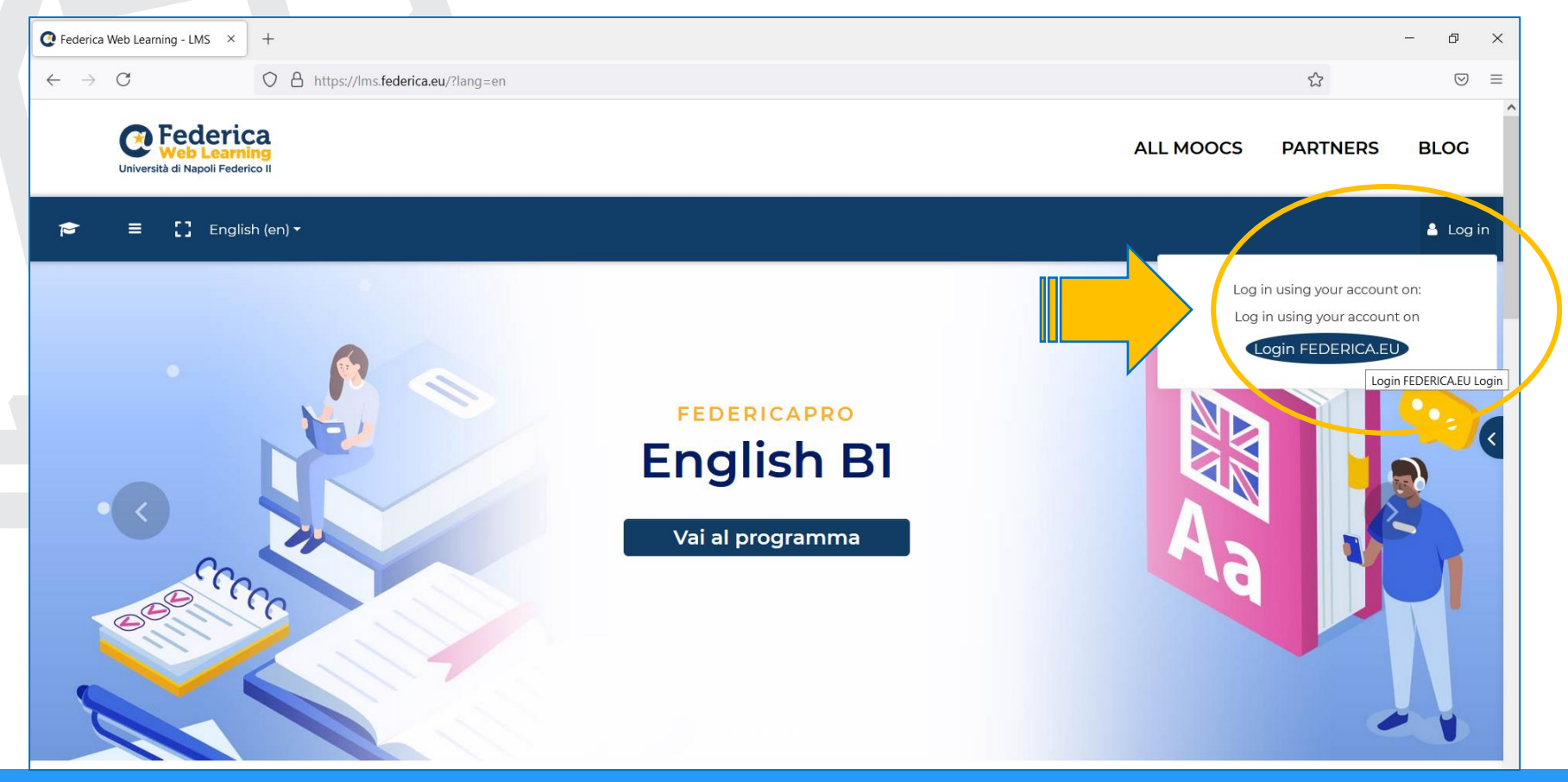

**Curs online MMEHR** - Ghid pentru înregistrare și utilizare a cursului

În ecranul următor, selectați <u>Registrati</u>
 (Înregistrare în italiană), în partea de jos a paginii.

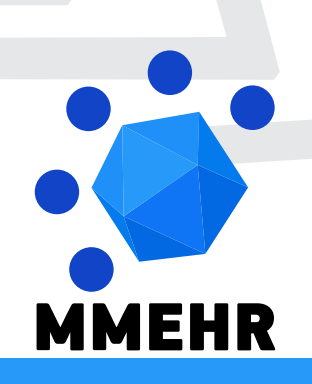

| Accedi a Federica FU ×     | +                                                                                                    | _   | ā | × |
|----------------------------|----------------------------------------------------------------------------------------------------|-----|---|---|
| $\leftarrow \rightarrow C$ | ⊘ A https://www.federica.eu/login.php                                                                                                    | 8 ☆ |   | = |
|                            | Centre Control Control |     |   |   |
|                            | Email                                                                                                    |     |   |   |
|                            | Password Ho dimenticato la password Login                                                                                                    |     |   |   |
|                            | Accedi con                                                                                                    |     |   |   |
|                            | f Facebook Google in Linkedin                                                                                                    |     |   |   |
|                            | Accesso riservato                                                                                                    |     |   |   |
|                            | TEDERICO II                                                                                                    |     |   |   |
|                            | Non hai ancora un account su Federica? <u>Registrati</u>                                                                                                    |     |   |   |
| <b>MMEHR</b>               |                                                                                                    |     |   |   |

În ecranul următor:

 Completați <u>toate câmpurile</u> cu informații personale care sunt necesare pentru generarea Certificatului de absolvire a cursului. Citiți și bifați <u>Termeni și condiții</u> <u>(Terms and Conditions)</u> și <u>Politica de</u> <u>confidențialitate (Privacy policy)</u> care sunt în limba italiană.

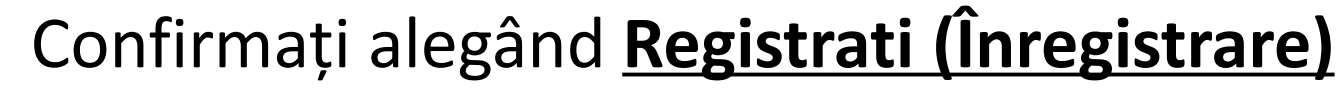

| • Registrati su Federica.EU × | +                     |                                                                   |                                                        |              |      | - 0                | × |
|-------------------------------|-----------------------|-------------------------------------------------------------------|--------------------------------------------------------|--------------|------|--------------------|---|
| $\leftarrow \rightarrow C$    | https://www.federica. | eu/login.php?register                                             |                                                        |              | E \$ | $\bigtriangledown$ | ≡ |
|                               |                       | Univer                                                            | Federica<br>Web Learning<br>sità di Napoli Federico II |              |      |                    | ^ |
|                               |                       |                                                                   | Registrati                                             |              |      |                    |   |
|                               |                       | Crea il tuo account per                                           | accedere gratuitamente ai MOOC di                      | Federica.    |      |                    |   |
|                               |                       |                                                                   |                                                        |              |      |                    |   |
|                               |                       | ААА                                                               | BBB                                                    |              |      |                    |   |
|                               |                       | A.B@AB.COM                                                        | 01/01/2000                                             |              |      |                    |   |
|                               |                       |                                                                   | •••••                                                  |              |      |                    |   |
|                               |                       | Supporta le avività del Centro<br>fornendo ulteriori informazioni | Federica Web Learning per migliorary Contri            | ne Education |      |                    |   |
|                               |                       | Ho letto, compreso e accettato                                    | o i Termini e condizioni di                            |              |      |                    |   |
|                               |                       | - redelica.co                                                     |                                                        |              |      |                    |   |
|                               |                       | Ho letto, compreso e accettato<br>Federica.EU                     | o l'informativa sulla privacy di                       | Registrati   |      |                    |   |
|                               |                       |                                                                   |                                                        |              |      |                    |   |

Curs online MMEHR - Ghid pentru înregistrare și utilizare a cursului

Veți primi un email de confirmare a creării contului dumneavoastră. Pasul (1) este acum finalizat deoarece în acest moment ați reușit să vă creați un cont propriu pe platforma FEDERICA.

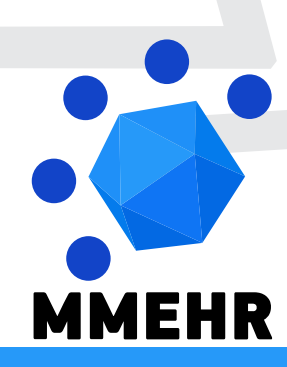

De acum înainte, puteți accesa platforma FEDERICA <u>https://lms.federica.eu/</u> prin conectare cu contul creat.

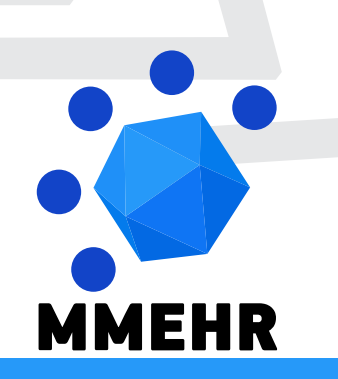

Curs online MMEHR - Ghid pentru înregistrare și utilizare a cursului

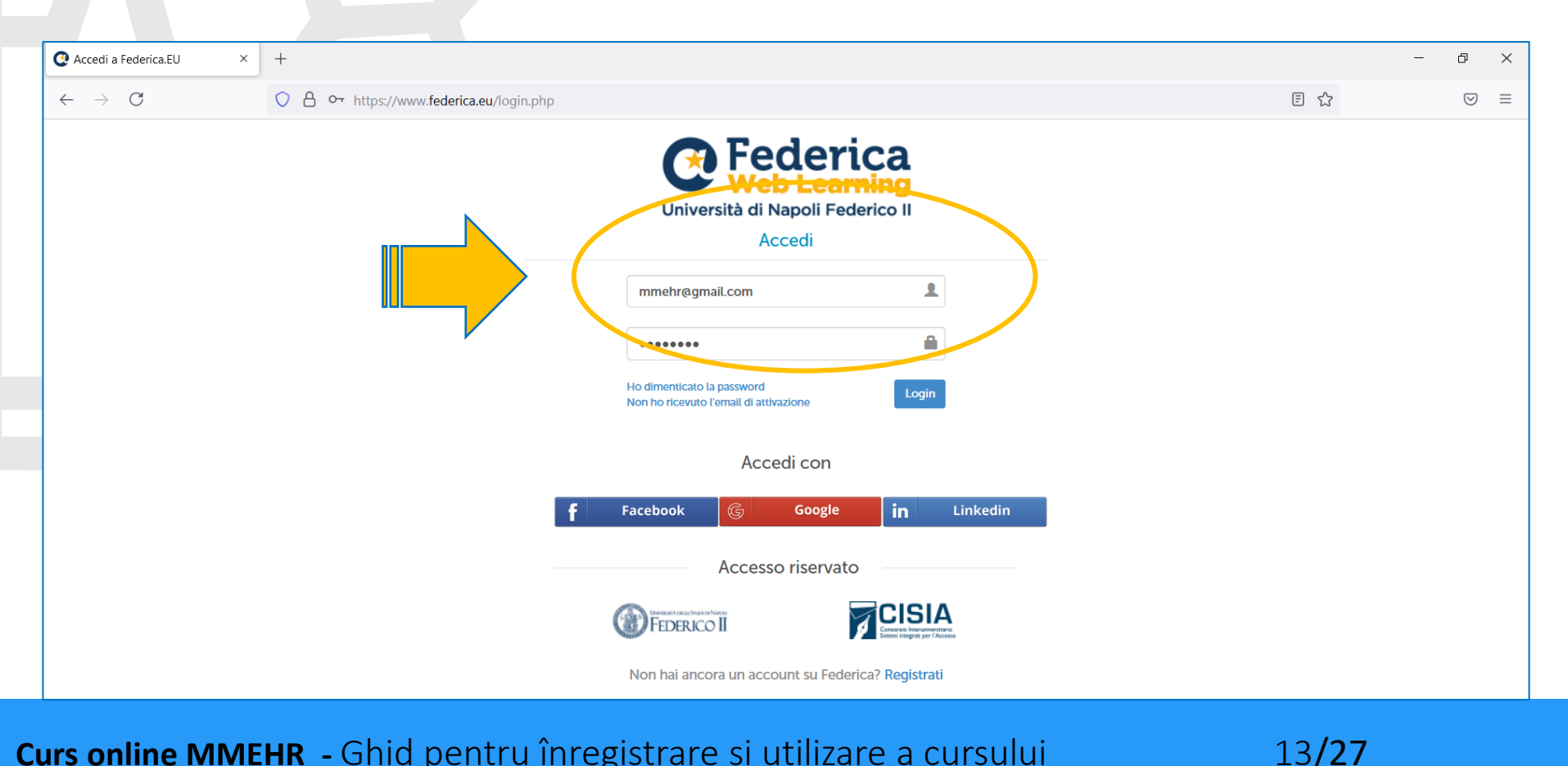

Dacă permiteți browser-ului dumneavoastră <u>să salveze datele de acces</u>, nu va fi necesar să reintroduceți aceste informații din nou pentru a folosi platforma FEDERICA.

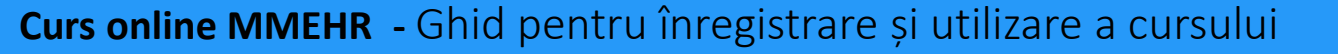

MEHR

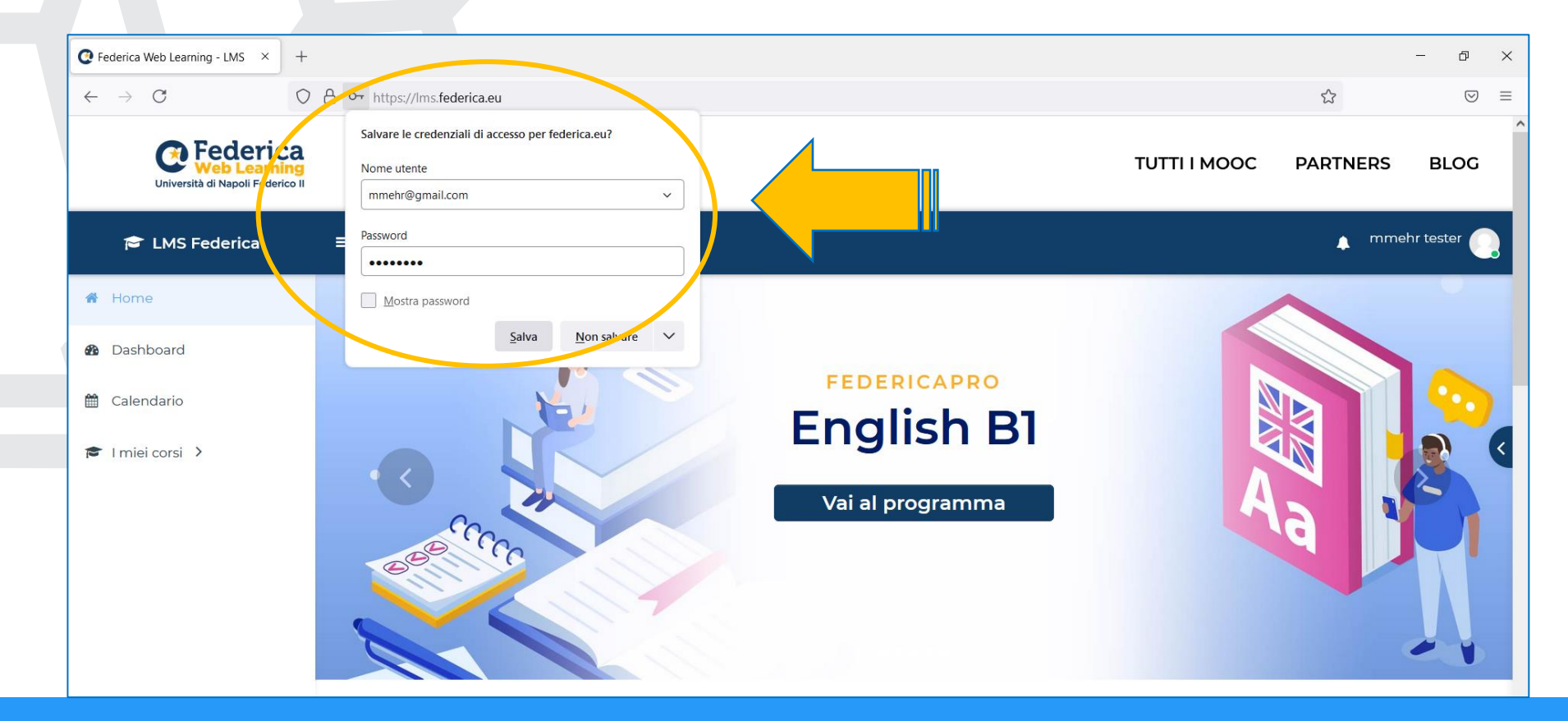

Curs online MMEHR - Ghid pentru înregistrare și utilizare a cursului

După ce v-ați conectat, trebuie să alegeți cursul MMEHR pe care vreți să îl urmați și să vă înregistrați la acest curs.

- Aveți acces direct la curs folosind <u>link-ul</u>
   <u>oferit pe site-ul MMEHR</u>
- Alternativ, puteți <u>căuta în catalogul de</u>
   <u>cursuri FEDERICA</u>, urmând pașii descriși aici.

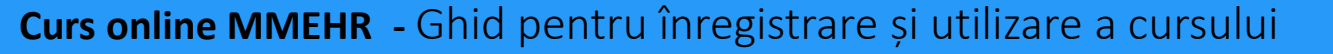

EHR

#### Cel mai simplu este să <u>scrieți "mmehr" în</u> <u>în căsuța de căutare</u> de la baza paginii FEDERICA.

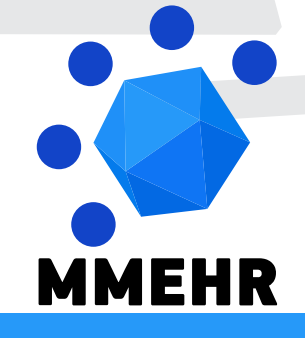

Curs online MMEHR - Ghid pentru înregistrare și utilizare a cursului

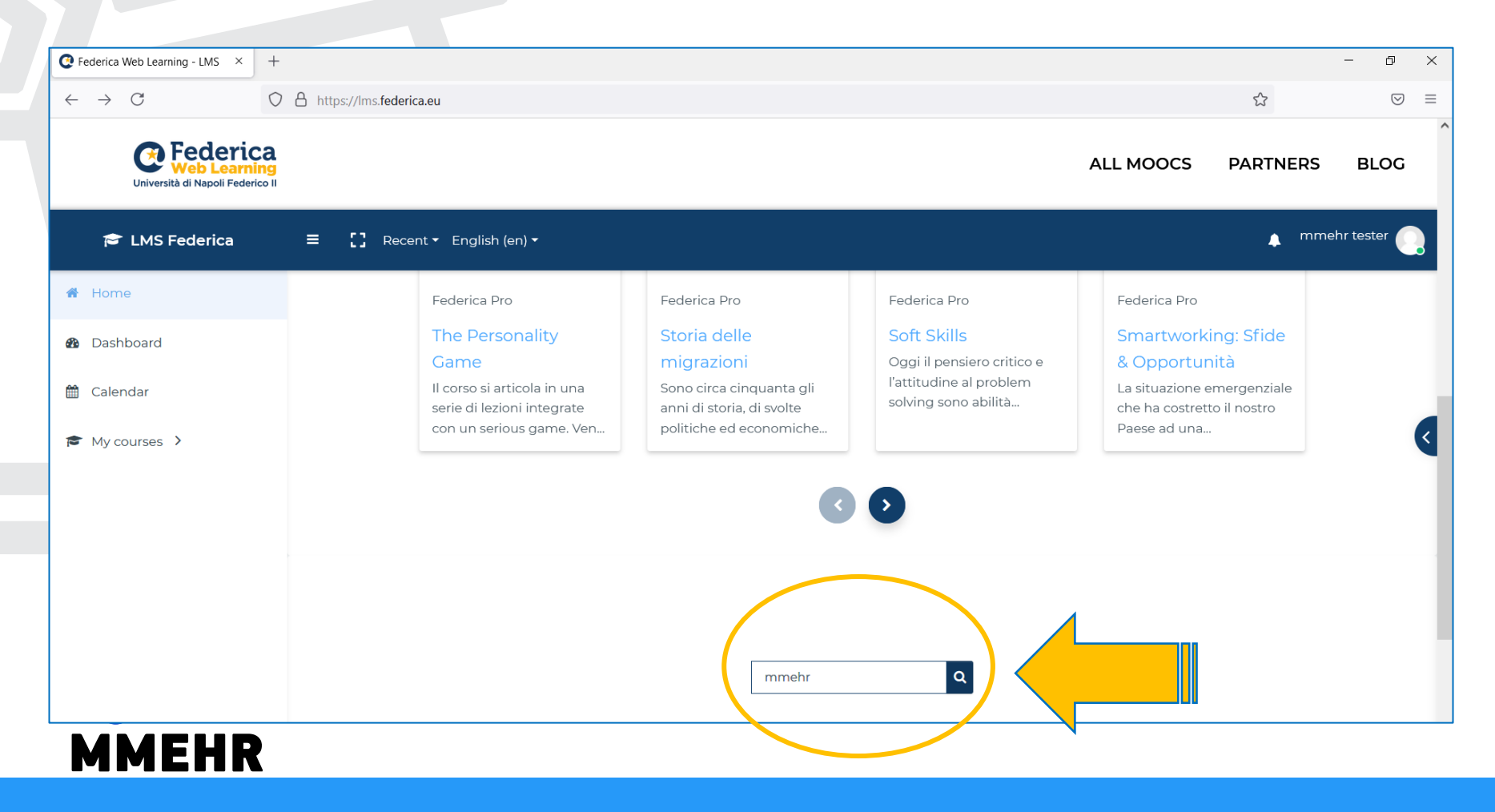

Curs online MMEHR - Ghid pentru înregistrare și utilizare a cursului

Rezultatul acestei căutări va consta din 7 titluri:

- O **pagină detaliată** care prezintă cursul MMEHR în 6 limbi europene.
- Alegeți versiunea convenabilă a cursului
   MMEHR pe care vreți să-l urmați dintre
   cele 6 versiuni lingvistice.

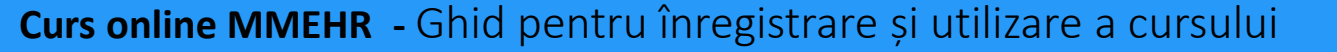

MEHR

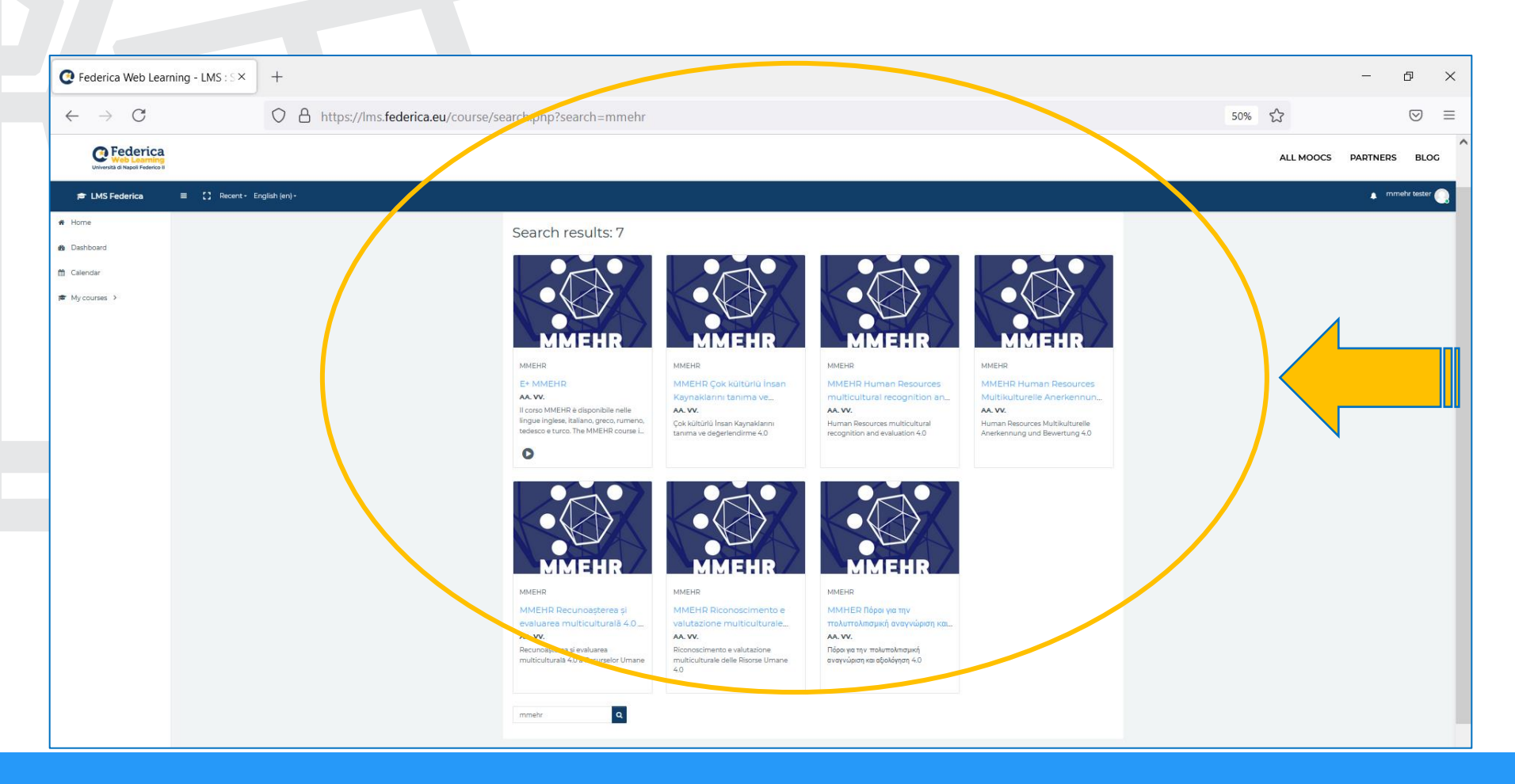

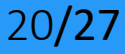

# Pe pagina care se deschide după ce alegeți cursul dorit, selectați ÎNCEPEȚI CURSUL (START THE COURSE).

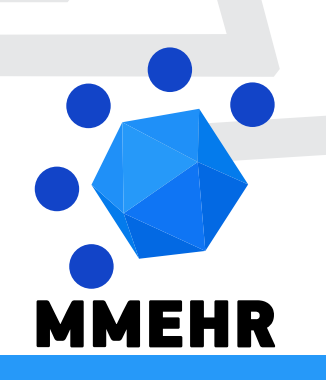

Curs online MMEHR - Ghid pentru înregistrare și utilizare a cursului

| $\leftarrow \rightarrow G$ O B                                    | https://lms. <b>federica.eu</b> /enrol/index.php?id=498                                                                                                    |             | Ε ☆         | $\bigtriangledown$ | = |
|-------------------------------------------------------------------|----------------------------------------------------------------------------------------------------|-------------|-------------|--------------------|---|
| Università di Napoli Federico II                                  |                                                                                                    | ALL MOOCS   | PARTNERS    | BLOG               |   |
| 🖻 LMS Federica                                                    | ≡ 【】 Recent ▼ English (en) ▼                                                                                                    |             | 🛕 Course    | Learner            |   |
| <ul> <li>My Courses &gt;</li> <li>Site Navigation &gt;</li> </ul> | MMEHR Riconoscimento e valutazione multiculturale delle Risors<br>Home / Courses / Università / Unina / MMEHR / MMEHR_IT / Enrol me in this course / The Course | e Umane 4.0 | )           |                    |   |
|                                                                   | The Course                                                                                                    | START THE   | E COURSE +) | D                  |   |

Curs online MMEHR - Ghid pentru înregistrare și utilizare a cursului

Veți fi direcționat către baza aceleiași pagini. Aici, confirmați înmatricularea folosind butonul <u>Enrol me (Înregistrează-</u> <u>mă)</u>

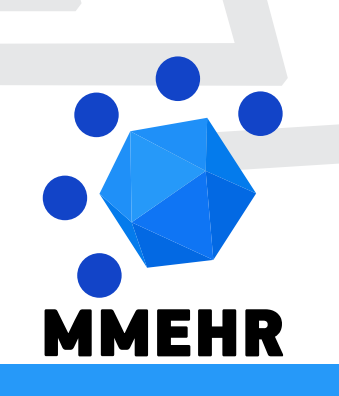

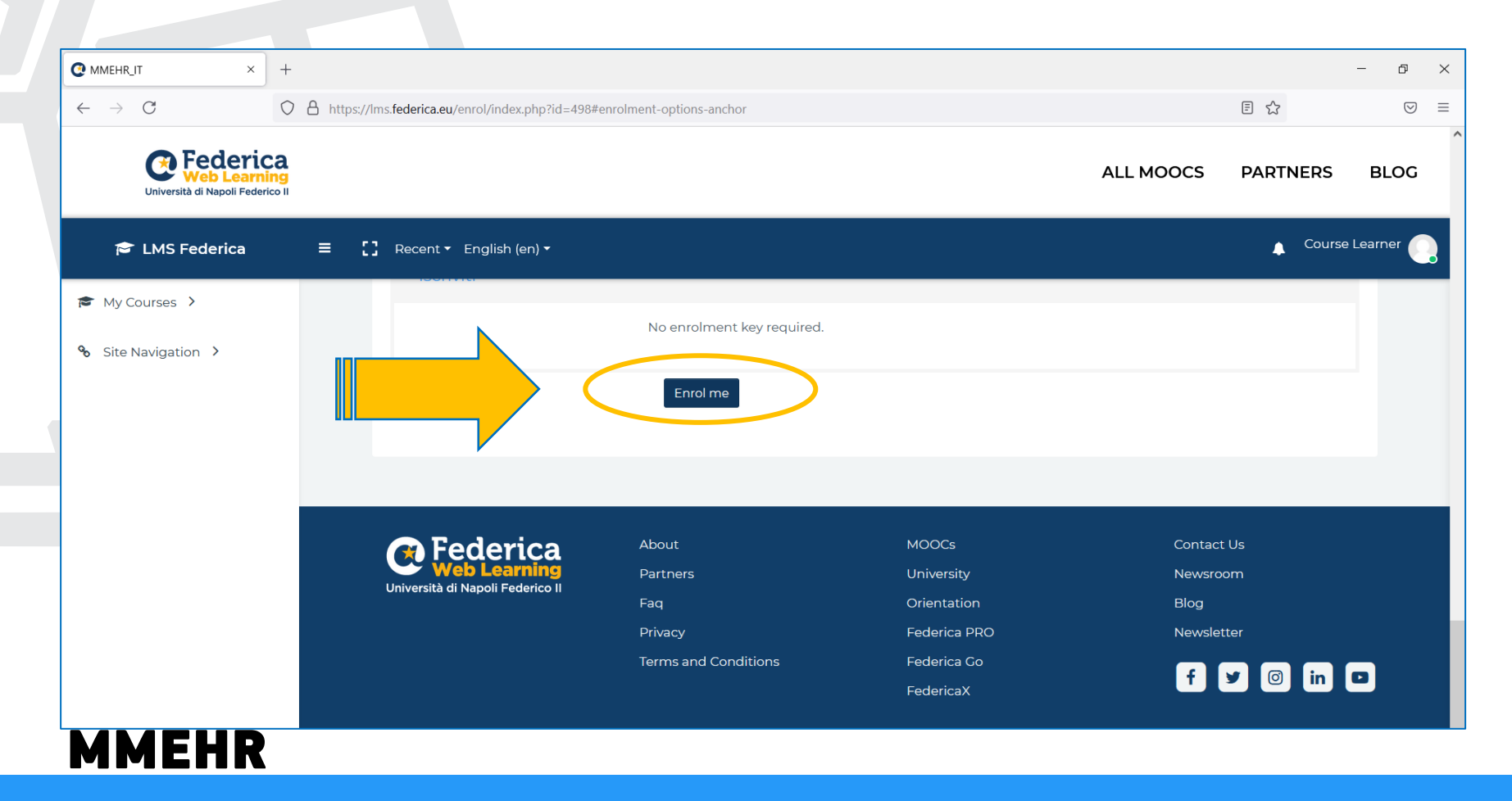

**Curs online MMEHR** - Ghid pentru înregistrare și utilizare a cursului

După aceasta, Înregistrarea - Pasul (2) este finalizat și veți fi direcționat către primul ecran al cursului pe care l-ați ales.

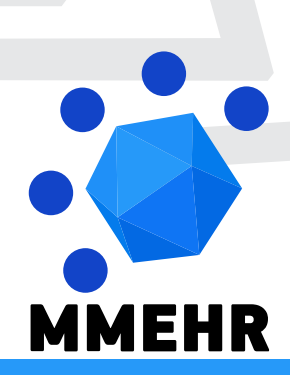

Atât **pașii de înscriere, cât și de înregistrare nu vor fi necesari din nou** și de acum **puteți ajunge direct la propriul curs**.

#### Accesul la cursul MMEHR ales

| Course: MMEHR Human Resourc× +                                                                    |                                                                                                    |                                                                                                    |                                               | - 0 ×       |
|---------------------------------------------------------------------------------------------------|----------------------------------------------------------------------------------------------------|----------------------------------------------------------------------------------------------------|-----------------------------------------------|-------------|
| $\leftarrow \rightarrow C$                                                                        | https://lms.federica.eu/course/view.php?id=323                                                                                                    |                                                                                                    | ۲3                                            | $\boxtimes$ |
| C Federica<br>Web Learning<br>Università di Napoli Federico II                                    |                                                                                                    | ALL MOOCS                                                                                                    | PARTNERS                                      | BLOG        |
| 🔁 LMS Federica                                                                                    | ≡ [] Recent ▼ English (en) ▼                                                                                                    |                                                                                                    | 🔔 Course                                      | Learner     |
| <ul> <li>Course Content</li> <li>Lesson 1 Multiculturalis</li> </ul>                              | MMEHR Human Resources multicultural recognition and evaluat<br>Home / My courses / MMEHR_EN                                                                                                    | ion 4.0                                                                                                    |                                               |             |
| <ul> <li>My Courses &gt;</li> <li>Course Navigation &gt;</li> <li>Site Navigation &gt;</li> </ul> | Course overview Course overview Course overvie | als                                                                                                    |                                               |             |
| =                                                                                                 | The MMEHR open online course <b>"Human Resources multicultural recognition and e</b><br>available in the languages <b>English, Italian, Greek, Romanian, German and</b><br>1. Creates awareness among students and trainers on the possibility of acquiring ICT skills in order to teach and s<br>HR recognition/management/evaluation, in compliance with the strategic paths indicated in the definition of I<br>2. Creates a multidisciplinary, real life problem-based educational curriculum for trainers and students, involving                                                                                                    | evaluation 4.0",<br>I Turkish:<br>tudy multicultural 4.0 1<br>ndustry 4.0 ('smart fact<br>the sector of Human R | echniques related to<br>cories').<br>esources |             |
| MMEHR                                                                                             |                                                                                                    |                                                                                                    |                                               |             |

Curs online MMEHR - Ghid pentru înregistrare și utilizare a cursului

## **Multidimensional and Multicultural Expertise of Human Resources professionals**

Vă dorim o experiență de studiu MMEHR cât mai plăcută!

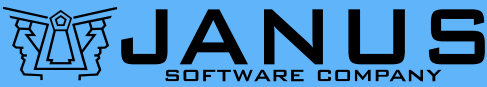